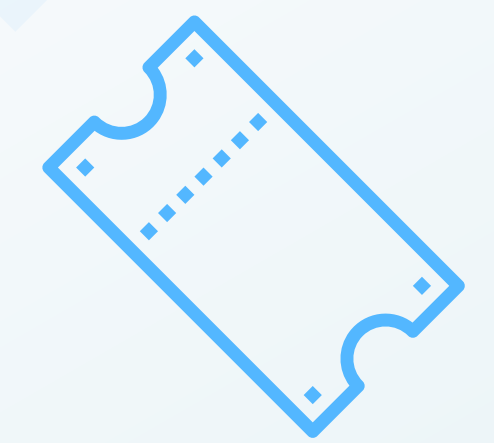

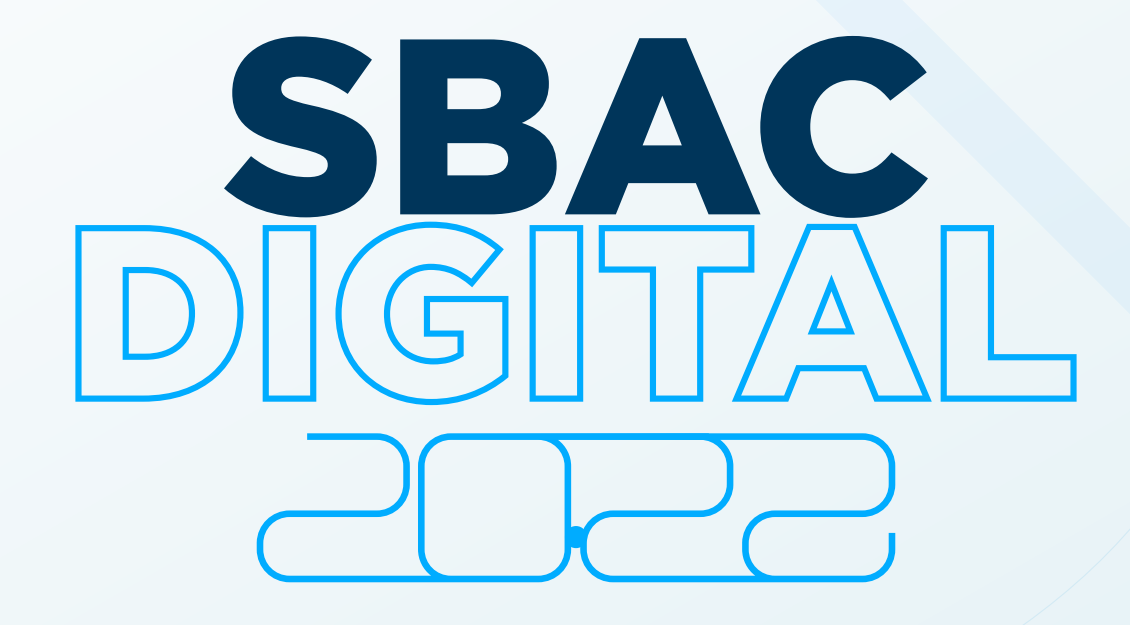

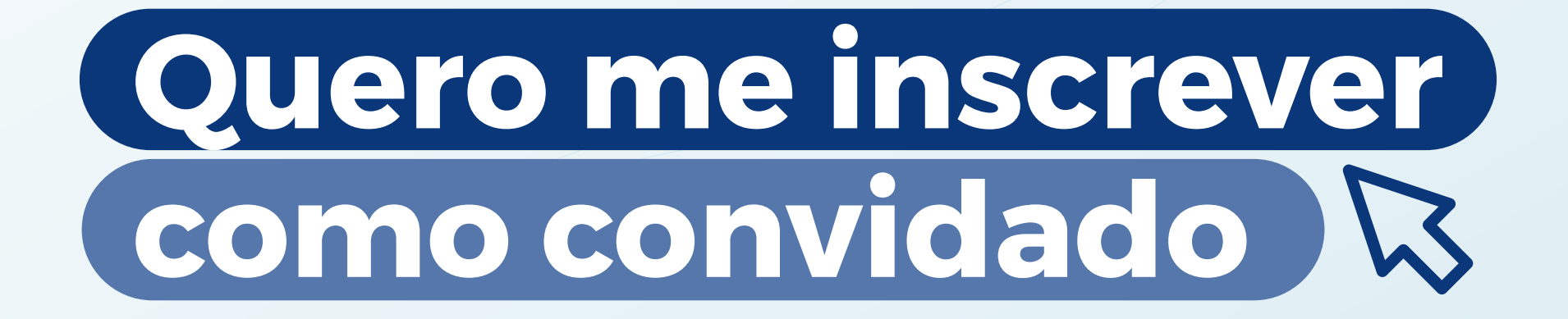

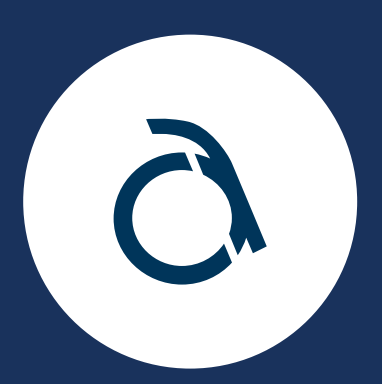

### Saiba mais em: – www.sbacdigital.com.br

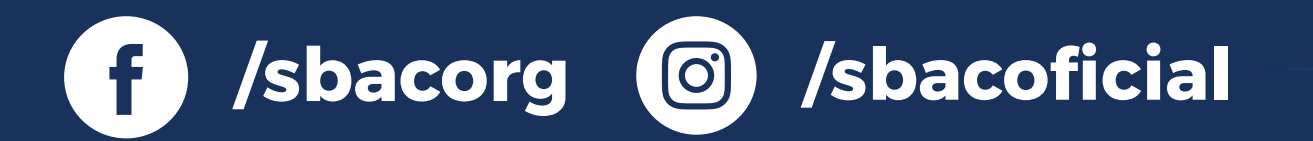

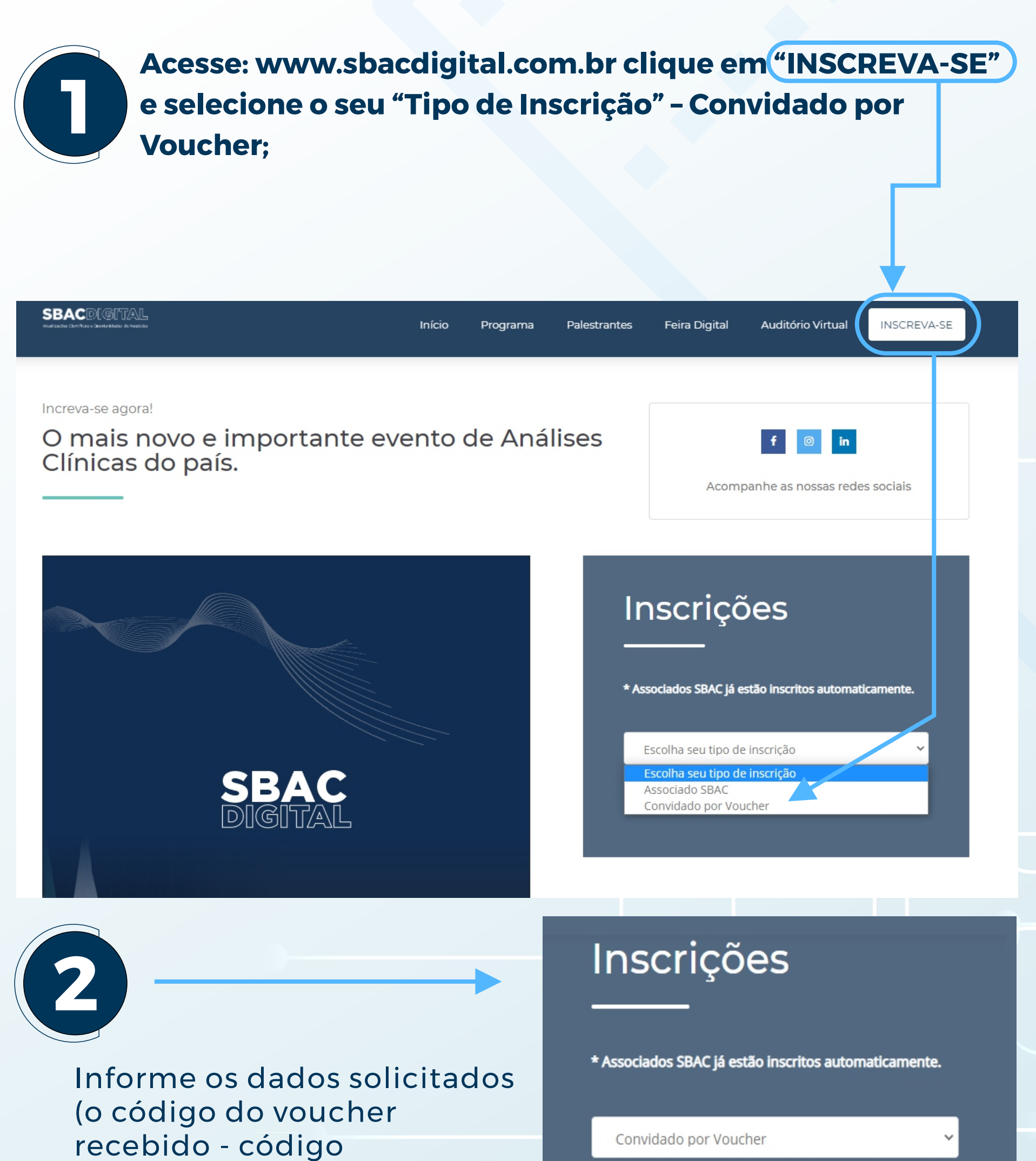

alfanumérico - pode ser copiado e colado);

Clique em "Inscrever".

#### Será exibida a mensagem **"Aguarde enquanto processamos sua inscrição...";**

### AGUARDE...

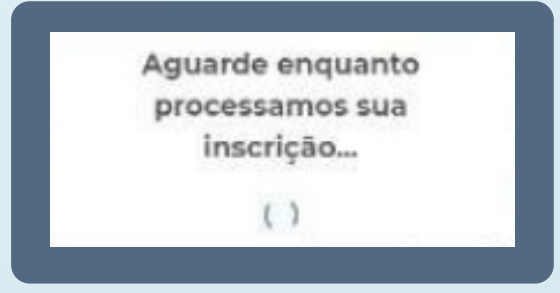

| Brasil             | ~ |
|--------------------|---|
| Nome               |   |
| E-mail             |   |
| CPF                |   |
| Celular / WhatsApp | 0 |
| Inscrever          |   |

patrocinador de sua preferência. Caso você já o tenha, copie e cole no campo acima "código do voucher" para efetivar sua inscrição.

SBAC DIGITAL

| Caso tudo esteja<br>"Voucher cadastra<br>para o auditório v                                        | de acordo, apare<br>ado com sucesso<br>/irtual."                                    | ecerá na tela a men<br>o! Você será levado                                                                                                    | isagem<br>agora |
|----------------------------------------------------------------------------------------------------|-------------------------------------------------------------------------------------|----------------------------------------------------------------------------------------------------|-----------------|
|                                                                                                    | Aviso<br>Voucher cadastrado com sucessol Vocé será<br>levado agora para o auditório | <ul> <li>Associados SBAC já estão inscritos automatic</li> <li>Convidado por Voucher</li> <li>abcd 123456øfqh</li> <li>Brasil</li> <li>Nome de usuário</li> <li>EmailDeContato@prov.com.br</li> <li>12345678900</li> <li>(XY) 99999-0000</li> <li>Inscrever</li> </ul> |                 |
| SBACDIGITAL<br>Attalizações científican e<br>coportunidades de negócios                            |                                                                                     | Início Programa Feira Digita                                                                                                    | 2               |
| SBAC DIGITAL 2021 #1 -LIVE - A LGPD<br>tórios de análises clínicas<br>SBAC<br>DIGITAL<br>TEMPORADA | ) no ambiente dos labora-                                                           |                                                                                                    | Teste<br>perfil |

|       | abril 28                                                               |           | > Perfil          |  |
|-------|------------------------------------------------------------------------|-----------|-------------------|--|
|       | às 6:30 PM                                                             | O bate-pa | > Minha lista     |  |
|       | SBACDIGITAL<br>TEMPORADA 2021                                          | o bate pa | > Vouchers        |  |
| oLIVE | NOVOS CONTRIŬOS, NALORI INTERAÇÃO<br>ANIO INFORMACIÓN<br>ANIO :: VÍMEO |           | 23606f055ee1e0c   |  |
|       |                                                                        |           | > Patrocinado Por |  |

Também receberá no endereço de e-mail cadastrado, uma mensagem com a confirmação de sua inscrição, do remetente intmail@sbac.org.br - Não esqueça de verificar também sua caixa de **"Spam" ou "Lixo eletrônico".** 

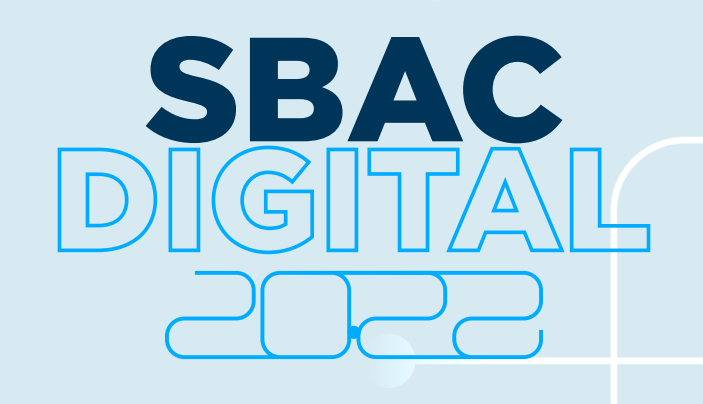

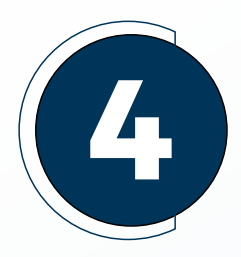

O (a) senhor (a) será direcionado (a) para uma área restrita, no próprio site do SBAC Digital, onde são armazenadas informações de seus acessos, vídeos assistidos ou iniciados e interrompidos por algum motivo; certificados de participação nas atividades (com presença computada); os vouchers disponibilizados como convidado (a) e por quais patrocinadores, entre outras funções que podem ser atualizadas no portal.

No seu primeiro acesso, será solicitada a criação de uma senha de acesso (numérica com no mínimo 8 caracteres)

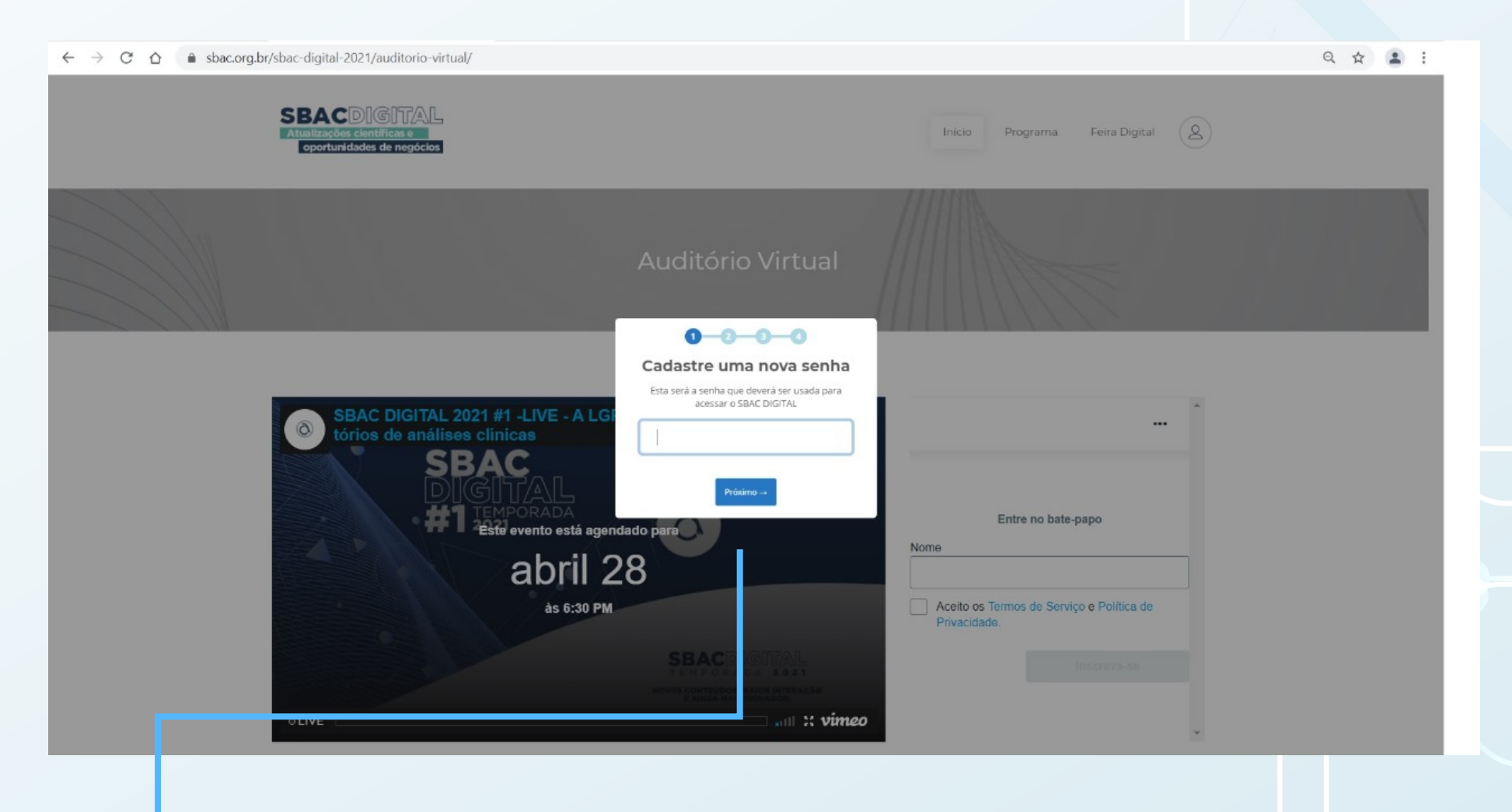

Também serão solicitadas a confirmação de seu nome,

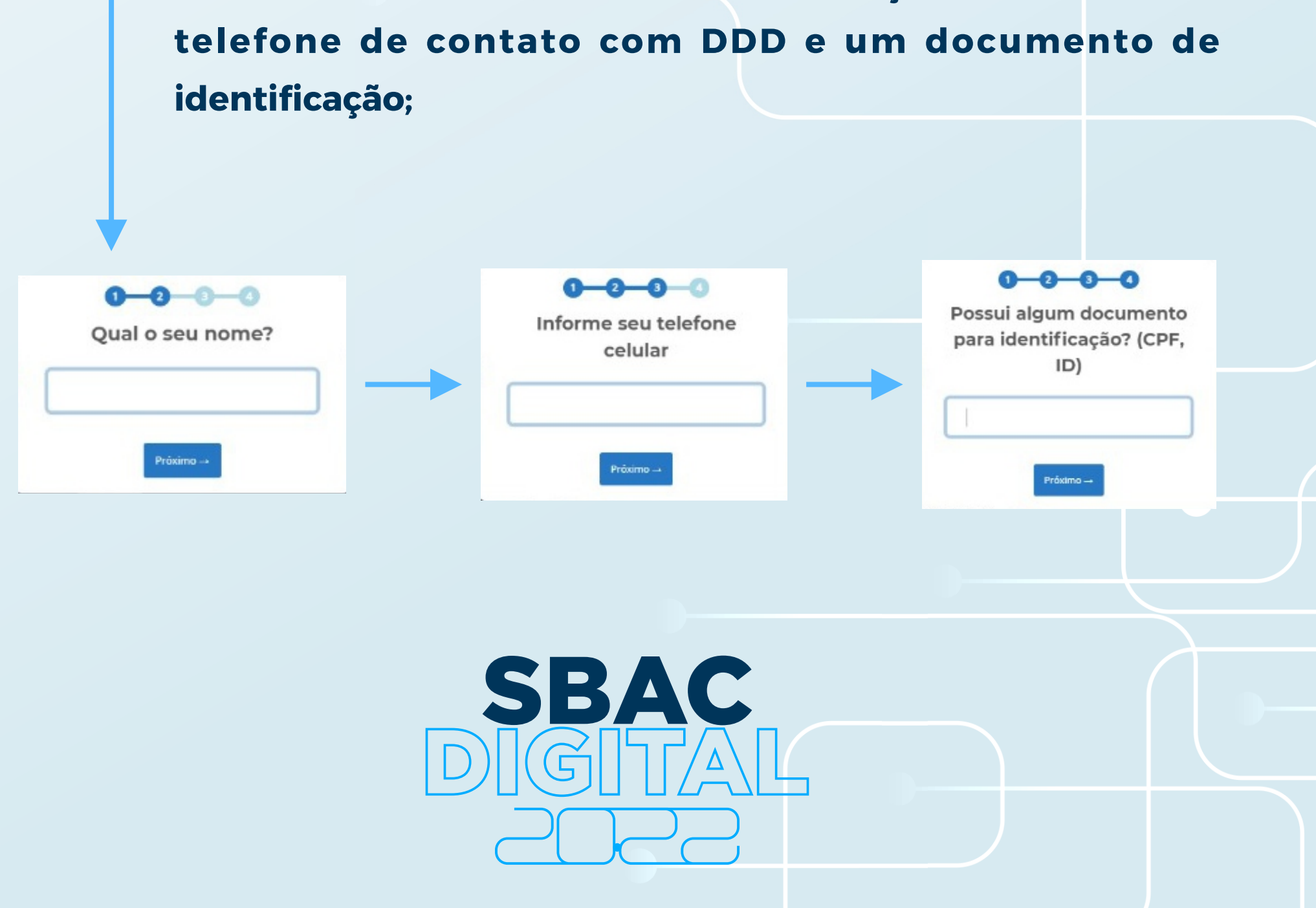

# O Auditório Virtual (área restrita)

Caso ainda não seja o dia e horário agendados para o evento, será exibida a tela com essas informações; caso já seja o dia do evento, o vídeo aparecerá disponível.

O **"bate papo"** para interação online estará disponível apenas no dia e horário de realização da atividade;

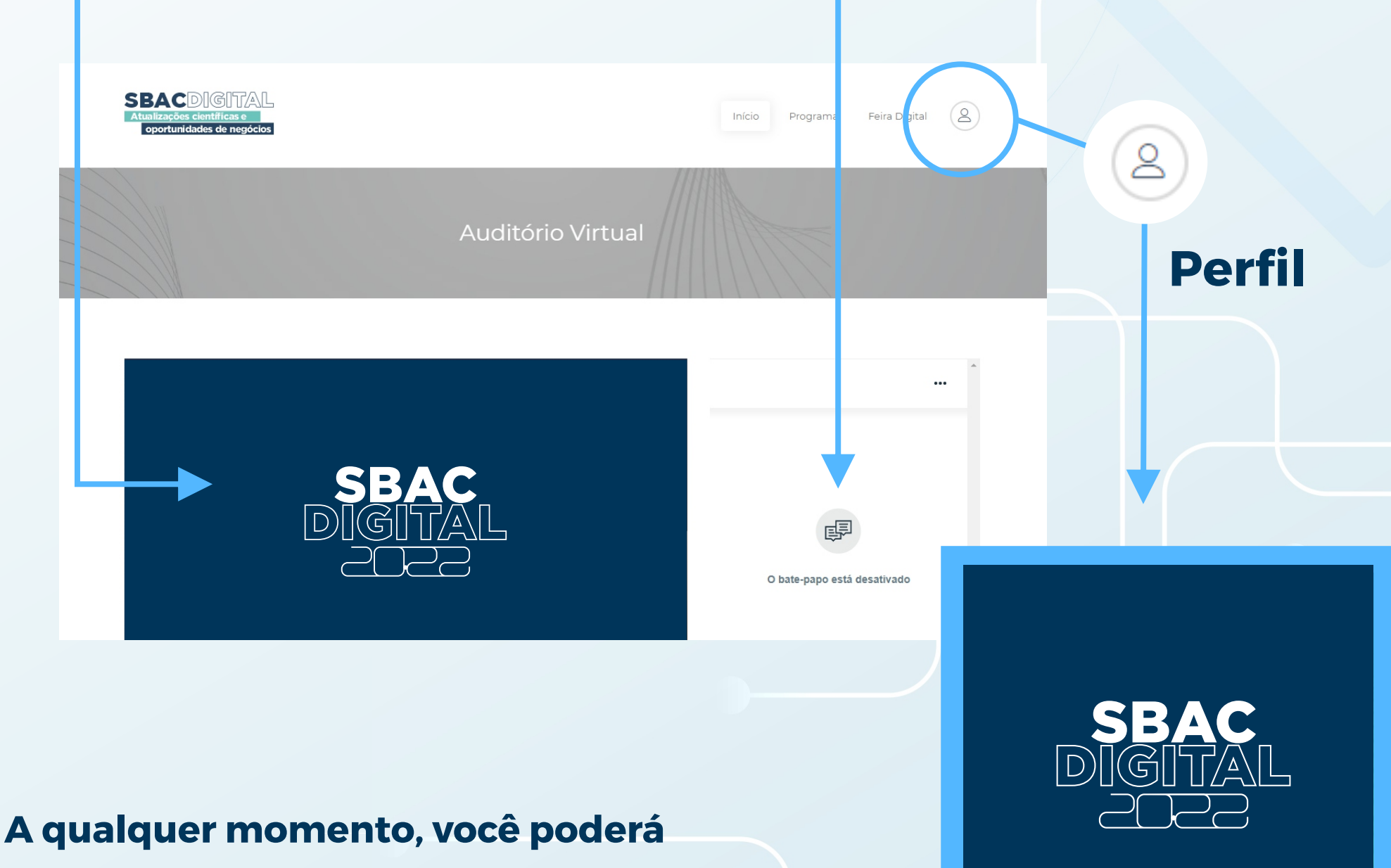

SBAC

acessar seu perfil do SBAC DIGITAL e alterar sua senha, mudar, incluir sua foto (avatar), atualizar seu nome e até seu número de whatsapp.

Mantenha seu cadastro atualizado, para não perder nenhuma promoção ou informe do nosso programa de atualizações.

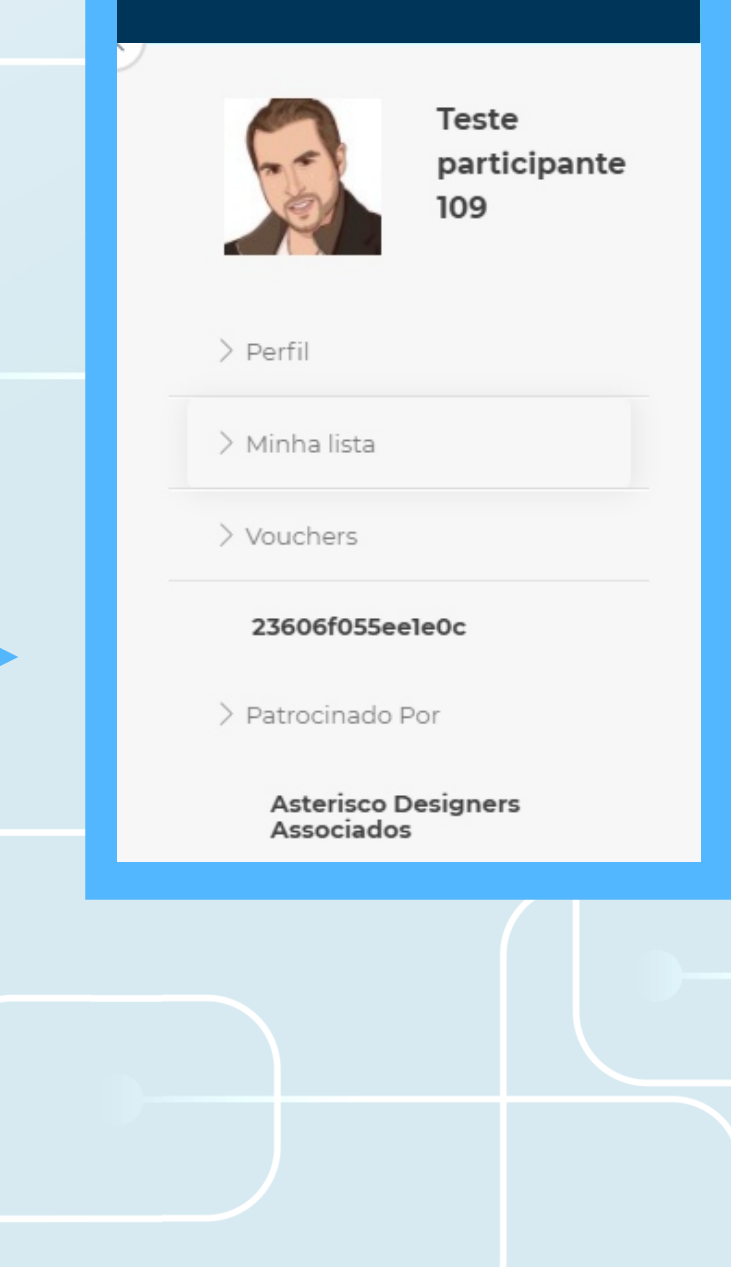

## **O Auditório Virtual** (continuação)

Para acessar o "Auditório Virtual" em uma outra ocasião visite sbacdigital.com.br, selecione "Auditório Virtual", informe o endereço de e-mail cadastrado e respectiva senha e clique em "Login";

Caso tenha esquecido sua senha, clique em "Esqueci minha senha".

| SBACDIGITAL<br>Atualizações Científicas e Oportunidades de Negócios<br>* ( | ogin<br>ACESSO AO AUDITÓRIO VIRTUAL:<br>Convidado, utilize seu e-mail e senha para entrar | X<br>Auditório Virtual | INSCREVA-SE |
|----------------------------------------------------------------------------|-------------------------------------------------------------------------------------------|------------------------|-------------|
| *(                                                                         | ACESSO AO AUDITÓRIO VIRTUAL:<br>Convidado, utilize seu e-mail e senha para entrar         | 7 <sub>1</sub>         |             |
| */                                                                         | Convidado, utilize seu e-mail e senha para entrar                                         |                        |             |
| *,                                                                         |                                                                                           |                        |             |
|                                                                            | Associado SBAC, utilize seu CPF e senha para entrar.                                      |                        | 00          |
|                                                                            | seu email ou numero do documento de identificacao                                         |                        |             |
|                                                                            |                                                                                           |                        |             |
|                                                                            | Login                                                                                     |                        | AST         |
|                                                                            | nqueci minha senha Não sou cadastrado                                                     |                        |             |
|                                                                            | Fechar / Close / Cerra                                                                    | r                      |             |
|                                                                            | A LGPD no ambiente dos laboratórios de análises clín<br>VEJA MAIS                         | icas.                  |             |

## **Obrigado, bom programa!**

### Em caso de dúvida, nos chame via CHAT

Fale conosco, nós estamos online!

jivochat

### ou entre em contato por telefone ou whatsapp pelo número:

## (21) 2187-0800

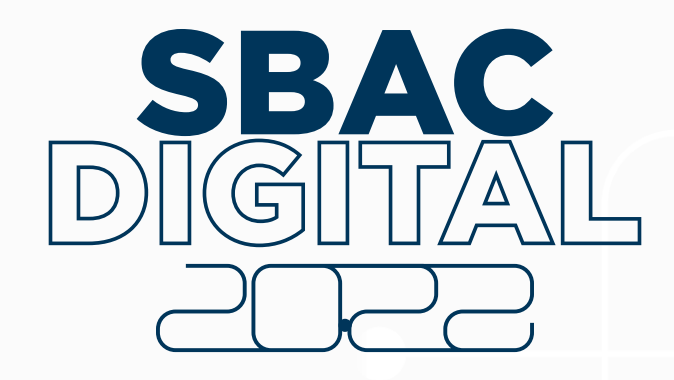